# アプローチ禁止リスト照会

### サンプルアプローチリスト1のリスト31件のうち、272件ヒットしました。

赤文字の部分がアプローチ禁止リストと一致している情報です。

・アプローチ禁止を反映する場合:対象にチェックを入れ「アプローチ禁止を反映する」をクリックしてください。

アプローチ禁止を解除する場合:対象のチェックを外し「アプローチ禁止を反映する」をクリックしてください。

アプローチ先を削除する場合:対象にチェックを入れ「アプローチ禁止を削除する」をクリックしてください。

※アプローチリストからアプローチ先が削除され、復元はできません。

#### 詳しくはこちらをご確認ください。

検索したいアプローチリスト名を入力してください

検索

## ● 全体表示 ○ 電話の一致のみ表示 ○ 企業名の一致のみ表示 ○ メールアドレスの一致のみ表示 ○ FAXの一致のみ表示 ○ ドメイン一致のみ表示

### 該当件数 272件

# 表示件数 10 🗸 < 1 2 3 4 5 >

| 🗌 選択 | 禁止理由 🝾 | 電話禁止登録日 🛟 | 電話禁止先名 🛟 | 企業名 🛟   | 個人・担当者名 🛟 | 禁止電話番号 🛟 | 電話番号 🖕 | 禁止メールアドレ |
|------|--------|-----------|----------|---------|-----------|----------|--------|----------|
|      | テスト    |           | テスト株式会社  | テスト株式会社 | サンプル担当者20 |          |        |          |
|      |        |           |          |         |           |          |        |          |

~アプローチ禁止リスト照会をする方法~

最終更新日:2022年4月5日

| SalesCr  | wd n    | 1             |                                | 小中太  | 株式会社〇〇〇 | 0 1 0 | 0 00様      |   | • |
|----------|---------|---------------|--------------------------------|------|---------|-------|------------|---|---|
| 株式会社0000 | • JXF • | アプローチ チ       | <ul><li>・ チャット オンライン</li></ul> |      |         | ۷     | <u>ہ</u> و | ø | 0 |
|          |         |               | 株式会社〇〇〇〇                       |      |         |       |            |   | - |
|          |         | 777721        |                                |      |         |       |            |   |   |
|          | リード獲得   | アプローチ結果設定     | 最終更新: Invalid date 〇〇          | News |         |       |            |   |   |
|          | 1       | 電話アプローチ設定     |                                |      |         |       |            |   |   |
|          | 週間      | アプローチリストご契約内容 |                                |      |         | >     |            |   |   |
|          | アポイント   | メールアプローチ設定 >  | 01年                            |      |         |       |            |   |   |
|          | 全資料請求数  | その他アプローチ設定    | 0作                             |      |         |       |            |   |   |
|          | 本人資料請求数 | <b>文</b>      | 0件                             |      | >       |       |            |   |   |
|          | 受付資料請求数 | 文             | 0作                             |      |         |       |            |   |   |
|          | 架電件数    |               | 0件                             |      |         |       |            |   |   |

アプローチ禁止リスト照会をする方法をご案内いたします。

①上部メニューの「アプローチ」から、②「アプローチリスト一覧」をクリックします。

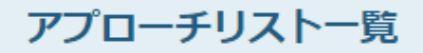

作業を行うアプローチリストを選んでください。

<u>すべてのアプローチリストを表示する ></u>

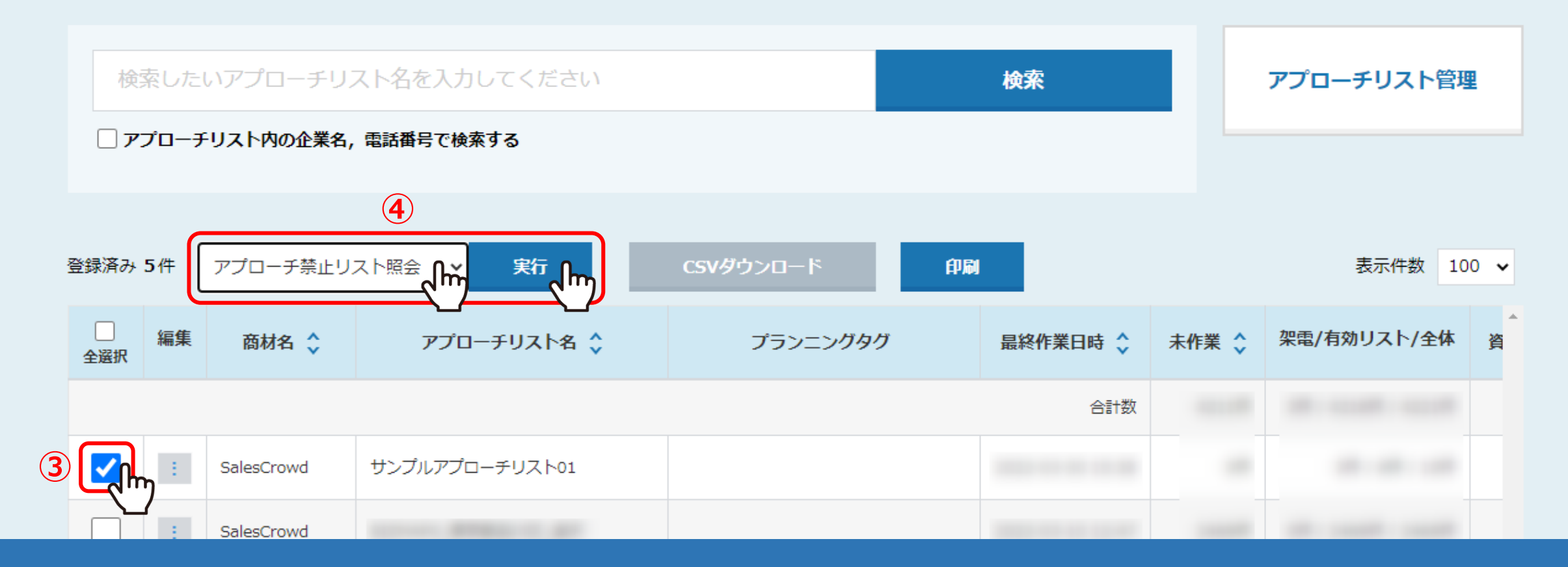

③アプローチ禁止リストと照会を行いたいアプローチリストにチェックを入れ、 ④「アプローチ禁止リスト照会」を選択し、「実行」をクリックします。

# アプローチ禁止リスト照会

### サンプルアプローチリスト1のリスト31件のうち、272件ヒットしました。

赤文字の部分がアプローチ禁止リストと一致している情報です。

・アプローチ禁止を反映する場合:対象にチェックを入れ「アプローチ禁止を反映する」をクリックしてください。

・アプローチ禁止を解除する場合:対象のチェックを外し「アプローチ禁止を反映する」をクリックしてください。

アプローチ先を削除する場合:対象にチェックを入れ「アプローチ禁止を削除する」をクリックしてください。

※アプローチリストからアプローチ先が削除され、復元はできません。

#### 詳しくはこちらをご確認ください。

検索したいアプローチリスト名を入力してください

検索

| ( | 王神教が 0 単晶の 私のの扱が 0 正来日の 私のの扱が 0 メールアドレスの 私のの扱が 0 ドスイン 私のの扱が 0 ドスイン 私ののの扱が 0 ドスイン 私のの 私のの 私ののの扱が 0 ドスイン 私のの 私のの 私のの 私のの 私のの 私のの 私のの 私のの 私のの 私の |        |           |          |         |           |            |            |          |  |  |
|---|----------------------------------------------------------------------------------------------------|--------|-----------|----------|---------|-----------|------------|------------|----------|--|--|
|   | 🗌 選択                                                                                                    | 禁止理由 🛟 | 電話禁止登録日 🛟 | 電話禁止先名 🛟 | 企業名 🛟   | 個人・担当者名 🔷 | 禁止電話番号 🖕   | 電話番号 🛟     | 禁止メールアドレ |  |  |
|   |                                                                                                    | テスト    |           | テスト株式会社  | テスト株式会社 | サンプル担当者20 | 03-2222-33 | 03-2222-33 |          |  |  |

アプローチ禁止リスト照会に遷移します。

⑤電話番号、企業名、メールアドレス、FAX、ドメインが一致しているかどうか確認できます。

※初期設定(全体表示)では、「電話番号」が完全一致しているアプローチ先に自動でチェックが入り、オレンジ色の背景になります。

| ○ 全体表示 ○          | 電話の一致のみ表示 | <ul> <li>企業名の一致の</li> </ul> | み表示 メールアド  | レスの一致のみ表示 | ○ FAXの一致の | ♪み表示 ○ ドメイン一致の | み表示          |
|-------------------|-----------|-----------------------------|------------|-----------|-----------|----------------|--------------|
| 該当件数 <b>271</b> 件 |           |                             | <b>(6)</b> |           |           | 表示件数 10 🖌 <    | 1 2 3 4 5 >  |
| 話禁止登録日 🛟          | 電話禁止先名 🛟  | 企業名 🛟                       | 個人・担当者名 🛟  | 禁止電話番号 🛟  | 電話番号 🛟    | 禁止メールアドレス 🛟    | メールアドレス 💲    |
|                   | テスト株式会社   | テスト株式会社                     | サンプル担当者20  | 03-222-33 | 03-222-33 | @gmail.com     | @gmail.com   |
|                   | 株式会社サンプル6 | 株式会社サンプル1                   | サンプル担当者 1  |           |           | @aidma-hd.jp   | @aidma-hd.jp |
|                   | 株式会社サンプル6 | 株式会社サンプル2                   | サンプル担当者 2  |           |           |                |              |
|                   | 株式会社サンプル6 | 株式会社サンプル3                   | サンプル担当者 3  |           |           |                |              |
|                   | 株式会社サンプル6 | 株式会社サンプル4                   | サンプル担当者4   |           |           |                |              |
|                   | 株式会社サンプル6 | 株式会社サンプル5                   | サンプル担当者 5  |           |           |                |              |
|                   | 株式会社サンプル6 | 株式会社サンプル6                   | サンプル担当者 6  |           |           |                |              |
|                   | 株式会社サンプル6 | 株式会社サンプル7                   | サンプル担当者 7  |           |           |                |              |
|                   | 株式会社サンプル6 | 株式会社サンプル8                   | サンプル担当者 8  |           |           |                |              |
|                   |           |                             |            |           |           |                |              |

⑥「メールアドレスの一致のみ表示」を選択すると、 アプローチ禁止リストに登録されている禁止メールアドレスと一致しているリストが表示されます。

| 表示方法           | 判定結果                                                                                                    |  |  |  |  |  |  |
|----------------|----------------------------------------------------------------------------------------------------|--|--|--|--|--|--|
| 電話の一致のみ表示      | ハイフンを除いた数字が完全一致した場合                                                                                                    |  |  |  |  |  |  |
| 企業名の一致のみ表示     | 法人格、スペース、中黒を除き、英字を小文字に合わせた状態で完全一致した場合。<br>※(株)は除かれないため、「株式会社〇〇〇〇」と「(株)〇〇〇〇」は一致しません。<br>※事業所や支店名が入っている場合は、同じ企業として認識されないため、<br>「〇〇〇〇 本社」と「〇〇〇〇 支社」は一致しません。 |  |  |  |  |  |  |
| メールアドレスの一致のみ表示 | 完全一致した場合                                                                                                    |  |  |  |  |  |  |
| FAXの一致のみ表示     | ハイフンを除いた数字が完全一致した場合                                                                                                    |  |  |  |  |  |  |
| ドメイン一致のみ表示     | ・メールアドレスのドメインが完全一致した場合<br>・URLのドメインが完全一致した場合                                                                                                    |  |  |  |  |  |  |
|                | 【補足】 アプローチ禁止の判定に関して                                                                                                    |  |  |  |  |  |  |
|                |                                                                                                    |  |  |  |  |  |  |

● 全体表示 ○ 電話の一致のみ表示 ○ 企業名の一致のみ表示 ○ メールアドレスの一致のみ表示 ○ FAXの一致のみ表示 ○ ドメイン一致のみ表示

## 該当件数 272件

表示件数 10 🗸 < 1 2 3 4 5 >

| 🗌 選折                                       | マンク 禁止理由 🛟                   | 電話禁止登録日 🛟 | 電話禁止先名 🛟   | 企業名 🛟      | 個人・担当者名 🛟 | 禁止電話番号 🛟  | 電話番号 🛟    | 禁止メールアドレ |  |
|--------------------------------------------|------------------------------|-----------|------------|------------|-----------|-----------|-----------|----------|--|
| 7                                          | <del>ד</del> גר <del>ד</del> |           | テスト株式会社    | テスト株式会社    | サンプル担当者20 | 03-222-33 | 03-222-33 |          |  |
|                                            |                              |           | テスト株式会社    | 株式会社サンプル18 | サンプル担当者18 | 03-222-33 |           |          |  |
|                                            |                              |           |            |            |           |           |           |          |  |
|                                            | アポイント取得                      |           | 株式会社サンプル8  | 株式会社サンプル1  | サンプル担当者1  |           |           |          |  |
|                                            | アポイント取得                      |           | 株式会社サンプル1  | 株式会社サンプル 2 | サンプル担当者 2 |           |           |          |  |
|                                            | アポイント取得                      |           | 株式会社サンプル12 | 株式会社サンプル2  | サンプル担当者 2 |           |           | j        |  |
| •                                          |                              |           |            |            |           |           |           | Þ        |  |
| 該当件数 2                                     | 2 <b>72</b> 件                | 8         |            |            |           | 表示件数      | 100 🗸 <   | 1 2 3 >  |  |
| アプローチ禁止を反映する アプローチ禁止を削除する 未作業のアプローチ禁止を削除する |                              |           |            |            |           |           |           |          |  |

禁止先を、これからアプローチしていくアプローチリストに反映させる場合は、 ⑦チェックを入れ、⑧「アプローチ禁止を反映する」をクリックします。

| アプローチ    | プローチ画面 未作業 ようしん たいしん たいしん たいしん しんしん しんしん しんしん たいしん しんしん しん |         |      |        |               |          |                                       |                           |        | 定 ♥ このページをブックマーク |           |  |  |
|----------|------------------------------------------------------------|---------|------|--------|---------------|----------|---------------------------------------|---------------------------|--------|------------------|-----------|--|--|
|          | _                                                          |         |      |        |               |          |                                       |                           |        |                  |           |  |  |
| 架電       | ×                                                          | -JUDM   | 一斉架  | 電      | 一斉又一          | -ル       | お問い合わせ                                | FAX                       | 郵送     | DM               | 手紙        |  |  |
|          |                                                            |         |      |        |               |          |                                       |                           |        |                  |           |  |  |
| 検索した     | いキーワー                                                      | ・ドを入力して | ください |        |               |          |                                       | 検索                        |        | 詳細検索             | v         |  |  |
|          |                                                            |         |      |        |               |          | _                                     |                           |        |                  |           |  |  |
| +        | 0                                                          |         | 055  | 84     |               | (# )P/F  | -                                     | Æ (B (D                   | -      |                  |           |  |  |
| N-67-W   | U                                                          | N       | OFF  | 最終     | ⊗笨电口时:        | <u> </u> | · · · · · · · · · · · · · · · · · · · | , <u><i></i></u> <i> </i> |        | _                | 台本/参考資料   |  |  |
|          |                                                            |         |      |        | _             |          |                                       |                           | _      |                  |           |  |  |
| 該当件数 10件 |                                                            | 保留      | 表示事項 | のカスタマイ | イズ            | CSVダウ    | シロード                                  | CSVダウンロード (名              | と履歴付き) | 表示(              | 件数 100 🗸  |  |  |
| 非通知モード:  | OFF                                                        |         |      |        |               |          |                                       |                           |        |                  |           |  |  |
| アプローチ    | 詳細                                                         | 結果登録    | 履歴   | 禁止 🛟   | Web 、<br>閲覧 🎽 | アプロー     | ・チリスト名称 🛟                             | 企業名 🛟                     | 最終架電日時 | \$ 🗘 架電回数        | t 🗘 🗧 Tot |  |  |
| ン        | 詳細>                                                        | 結果登録 🗸  | 履歴 🗸 | 0      | 9             | サンプルス    | アプローチリスト                              | サンプル01株式会社                |        | 0                | 0         |  |  |
| ッ        | 詳細>                                                        | 結果登録 ✔  | 履歴 🗸 |        |               | サンプルス    | アプローチリスト                              | サンプル02株式会社                |        | 0                | 0         |  |  |

⑨反映すると、アプローチ画面では、 アプローチ禁止マーク 
グ がつくようになります。 ● 全体表示 ○ 電話の一致のみ表示 ○ 企業名の一致のみ表示 ○ メールアドレスの一致のみ表示 ○ FAXの一致のみ表示 ○ ドメイン一致のみ表示

## 該当件数 272件

表示件数 10 🖌 < 1 2 3 4 5 >

| 🗌 選択                                                                                                    | 禁止理由 🛟                                                                                                    | 電話禁止登録日 🛟 | 電話禁止先名 🛟  | 企業名 🛟     | 個人・担当者名 🛟 | 禁止電話番号 🛟  | 電話番号 🖕    | 禁止メールアドレ |  |  |  |  |
|----------------------------------------------------------------------------------------------------|----------------------------------------------------------------------------------------------------|-----------|-----------|-----------|-----------|-----------|-----------|----------|--|--|--|--|
|                                                                                                    | , <del>7</del> 75                                                                                                    |           | テスト株式会社   | テスト株式会社   | サンプル担当者20 | 03-222-33 | 03-222-33 |          |  |  |  |  |
|                                                                                                    | テスト     テスト株式会社     株式会社サンプル18     サンプル担当者18     03-2222-33                                                                                                    |           |           |           |           |           |           |          |  |  |  |  |
|                                                                                                    | アポイント取得                                                                                                    |           | 株式会社サンプル8 | 株式会社サンプル1 | サンプル担当者1  |           |           |          |  |  |  |  |
|                                                                                                    | アポイント取得     株式会社サンプル1     株式会社サンプル2     サンプル担当者2                                                                                                    |           |           |           |           |           |           |          |  |  |  |  |
|                                                                                                    | アポイント取得     株式会社サンプル12     株式会社サンプル2     サンプル担当者2     ・                                                                                                    |           |           |           |           |           |           |          |  |  |  |  |
| ▲<br>該当件数 272件<br>表示件数 100 ✓ < 1 2 3 ><br>アプローチ禁止を反映する<br>アプローチ禁止を削除する<br>本作業のアプローチ禁止を削除する                                                   |                                                                                                    |           |           |           |           |           |           |          |  |  |  |  |
| ★↓<br>新規に登録し、これからアプローチを行うアプローチリストに対しては、<br>禁止先の反映ではなく、アプローチリストから禁止先を削除することもできます。<br>禁止先をアプローチリストから削除したい場合は、⑩チェックを入れ、⑪「アプローチ禁止を削除する」をクリックします。 |                                                                                                    |           |           |           |           |           |           |          |  |  |  |  |
|                                                                                                    | 宗正元をアフローテリストから削除したい場合は、⋓テェックを入れ、四口フローテ宗正を削除する」をクリックします。<br>※「アプローチ禁止を削除する」は、まだアプローチをしていないアプローチリストに対して、初回のみ実施をしてください。<br>既にアプローチを行っているアプローチリストに対して行ってしまいますと、アポイント取得先なども削除されてしまい、戻すことができません。 |           |           |           |           |           |           |          |  |  |  |  |

● 全体表示 ○ 電話の一致のみ表示 ○ 企業名の一致のみ表示 ○ メールアドレスの一致のみ表示 ○ FAXの一致のみ表示 ○ ドメイン一致のみ表示

## 該当件数 272件

表示件数 10 🖌 < 1 2 3 4 5 >

| アスト       アスト株式会社       アスト株式会社       サンブル担当者20       03-222-33       03-222-33         アスト       アスト株式会社       株式会社サンブル18       サンブル担当者18       03-222-33       0       0         アポイント取得       株式会社サンブル8       株式会社サンブル1       サンブル担当者1       0       0       0       0       0       0       0       0       0       0       0       0       0       0       0       0       0       0       0       0       0       0       0       0       0       0       0       0       0       0       0       0       0       0       0       0       0       0       0       0       0       0       0       0       0       0       0       0       0       0       0       0       0       0       0       0       0       0       0       0       0       0       0       0       0       0       0       0       0       0       0       0       0       0       0       0       0       0       0       0       0       0       0       0       0       0       0       0       0       0       0       0       0       0 <th>🗌 選択</th> <th>禁止理由 🛟</th> <th>電話禁止登録日 🗘</th> <th>電話禁止先名 🛟</th> <th>企業名 🛟</th> <th>個人・担当者名 🛟</th> <th>禁止電話番号 🛟</th> <th>電話番号 🖕</th> <th>禁止メールアドレ</th> | 🗌 選択                                                               | 禁止理由 🛟  | 電話禁止登録日 🗘 | 電話禁止先名 🛟  | 企業名 🛟      | 個人・担当者名 🛟 | 禁止電話番号 🛟  | 電話番号 🖕    | 禁止メールアドレ |  |  |  |
|----------------------------------------------------------------------------------------------------|--------------------------------------------------------------------|---------|-----------|-----------|------------|-----------|-----------|-----------|----------|--|--|--|
| マスト       マスト株式会社       株式会社サンブル18       サンブル担当者18       03-222-33         アボイント取得       株式会社サンブル8       株式会社サンブル1       サンブル担当者1         アボイント取得       株式会社サンブル1       株式会社サンブル2       サンブル担当者2         アボイント取得       株式会社サンブル12       株式会社サンブル2       サンブル担当者2         旅当件数 272件       3       3         アプローチ禁止を反映する       アプローチ禁止を削除する                                                                                                    |                                                                    | テスト     |           | テスト株式会社   | テスト株式会社    | サンプル担当者20 | 03-222-33 | 03-222-33 |          |  |  |  |
| □       アポイント取得       株式会社サンブル8       株式会社サンブル1       サンブル担当者1         □       アポイント取得       株式会社サンブル1       株式会社サンブル2       サンブル担当者2         □       アポイント取得       株式会社サンブル12       株式会社サンブル2       サンブル担当者2         該当件数 272件       ①       く       1       2         アプローチ禁止を反映する       アプローチ禁止を削除する       本作業のアプローチ禁止を削除する                                                                                                    |                                                                    | 725     |           | テスト株式会社   | 株式会社サンプル18 | サンプル担当者18 | 03-222-33 |           |          |  |  |  |
| □       アポイント取得       株式会社サンプル1       株式会社サンプル2       サンプル担当者2       ●       ●       ●         □       アポイント取得       株式会社サンプル12       株式会社サンプル2       サンプル担当者2       ●       ●       ●       ●       ●       ●       ●       ●       ●       ●       ●       ●       ●       ●       ●       ●       ●       ●       ●       ●       ●       ●       ●       ●       ●       ●       ●       ●       ●       ●       ●       ●       ●       ●       ●       ●       ●       ●       ●       ●       ●       ●       ●       ●       ●       ●       ●       ●       ●       ●       ●       ●       ●       ●       ●       ●       ●       ●       ●       ●       ●       ●       ●       ●       ●       ●       ●       ●       ●       ●       ●       ●       ●       ●       ●       ●       ●       ●       ●       ●       ●       ●       ●       ●       ●       ●       ●       ●       ●       ●       ●       ●       ●       ●       ●       ●       ●       ●       ●       ●       ●                                                                                                    |                                                                    | アポイント取得 |           | 株式会社サンプル8 | 株式会社サンプル1  | サンプル担当者1  |           |           |          |  |  |  |
| アポイント取得       株式会社サンブル12       株式会社サンブル2       サンブル担当者2         該当件数 272件                                                                                                    | アポイント取得     株式会社サンプル1     株式会社サンプル2     サンプル担当者2                   |         |           |           |            |           |           |           |          |  |  |  |
| ■ 該当件数 272件<br>アプローチ禁止を反映する アプローチ禁止を削除する 未作業のアプローチ禁止を削除する                                                                                                    | アポイント取得     株式会社サンプル12     株式会社サンプル2     サンプル担当者2     ・            |         |           |           |            |           |           |           |          |  |  |  |
|                                                                                                    | ↓<br>該当件数 272件<br>アプローチ禁止を反映する<br>アプローチ禁止を削除する<br>ト作業のアプローチ禁止を削除する |         |           |           |            |           |           |           |          |  |  |  |
| 未作業(履歴無し)で禁止先になっているリストだけを削除する場合は、<br>迎チェックを入れ、⑬「未作業のアプローチ禁止を削除する」をクリックします。照会をかけたアプローチリスト内で、<br>禁止先であっても履歴がある場合は削除されないので、誤って履歴のあるリストを削除してしまうリスクが減ります。<br>                                                                                                    |                                                                    |         |           |           |            |           |           |           |          |  |  |  |

※作業済みのリストの場合は、「アプローチ禁止を反映する」をご利用ください。

| アプローチ禁止リストー覧      | ♥ このページをブックマーク |          |
|-------------------|----------------|----------|
|                   | 禁止リストを個別に登録    | CSVで一括登録 |
|                   |                |          |
| 検索したいワードを入力してください |                | 検索       |

| 該当件数 13 | 4件 選 | Rした企業を禁止―覧から削除する | CSVダウンロー | Vダウンロード 表示件数 100 ✔ |           |       |        |         |
|---------|------|------------------|----------|--------------------|-----------|-------|--------|---------|
| 🗌 選択    | 詳細   | アプローチ先名称 🛟       | 電話番号 🝾   | FAX番号 🛟            | メールアドレス 💲 | URL 🛟 | 登録日時 🛟 | 登録担当者 🛟 |
|         | 詳細>  | テスト株式会社          |          |                    |           |       |        |         |
|         | 詳細 > |                  |          |                    |           |       |        |         |
|         | 詳細 > |                  |          |                    |           |       |        |         |
|         | 詳細 > |                  |          |                    |           |       |        |         |
|         |      |                  |          |                    |           |       |        |         |

アプローチ禁止にすると、アプローチ禁止リスト一覧に追加されます。

※アプローチ禁止を解除する詳しい方法については、別マニュアル「アプローチ禁止を解除する方法」でご案内しております。